## Manage Cached Content for Online Test Sessions - DELETED

This information is a part of Testing.

To learn more about proctor caching, see Manage Proctor Caching.

This page was deleted. Included the content of this page Precache Test Content.

Because test content may be updated on the Pearson testing server after you initially cache content but before testing actually begins, Pearson recommends refreshing cached content on the proctor caching computer 48 hours prior to the start of a test session.

If you are caching content for the first time, use the instructions in Configure TestNav for Proctor Caching.

## View Status of and Refresh Cached Content by Session

While you are viewing the status you can also refresh downloaded content for that test, reload the content, or purge content from the cache. This method works well when you are refreshing the cache for any number of sessions and is convenient for refreshing the content for all sessions that share the same proctor caching machine.

1. From **Testing > Sessions**, search to find test session(s) that you want to view or refresh or click the down arrow next to the **Search** button to reveal and select the option to show all results. Select the session(s) you want to view or refresh.

| Sessions Go to Students in Sessions »                                      |                                  |  |
|----------------------------------------------------------------------------|----------------------------------|--|
| E Tasks 1 Selected                                                         | Sessions 0 Select                |  |
| Select Tasks                                                               | Start   Manage                   |  |
| Find Sessions                                                              |                                  |  |
| Name starts with Q Search                                                  | •                                |  |
| Show all                                                                   | l results                        |  |
| Filters     Clear Hide     21 Results       Session Status     This action | on clears the search and filters |  |
| Select one or more Session                                                 | Ja                               |  |

2. Open the task list and select Precaching Test Content and click Start.

| Sessions Go to Students in Sessions »        |  |  |
|----------------------------------------------|--|--|
| Tasks 0 Selected                             |  |  |
| Select Tasks                                 |  |  |
| Create / Edit Sessions                       |  |  |
| Precaching Test Content                      |  |  |
| Delete Sessions                              |  |  |
| Lock Units                                   |  |  |
| Add/Remove Students in Sessions              |  |  |
| Override Resume Restriction                  |  |  |
| Show Students in Sessions & Control Sessions |  |  |

3. Click View Status. This will open the ProctorCache application in a new window. From that application you can refresh downloaded content for that test, reload the content, or purge content from the cache. See Set Up and Use ProctorCache for directions.

| Precaching Test Content                  |               |  |
|------------------------------------------|---------------|--|
| * Stopped sessions will not be precached |               |  |
| Server Name                              |               |  |
| DEMO (Pearson supplied)                  |               |  |
| 📥 Precache                               | ⊖ View Status |  |
|                                          |               |  |

## Cache Test Content by Test

To cache content by test, follow these steps:

1. From Setup > Precache by Test, mark the boxes to select one or more tests from the list.

## Precache By Test Organization Test (select one or more) Demo (demo) Demo Online Test English History

- Select one Precache Server from the list.
   Click Precache.